# 立教大学マンドリンクラブ第55回定期演奏会

### チケットの購入(取得)方法

## 目次

| 1. | チケットの購入ページにアクセスする | 1 |
|----|-------------------|---|
| 2. | チケットの購入           | 2 |
| 3. | 会員登録              | 2 |

1. チケットの購入ページにアクセスする

チケットの購入ページは、以下のリンクよりアクセスすることが可能です。

### https://teket.jp/2016/8030

URL からのアクセスが難しい場合は、Twitter で「立教大学マンドリンクラブ」と検索して頂くと、黄色 いアイコンのアカウントが出てきます。

そちらのアカウントの、一番上にあるツイートからアクセスすることが可能です。

「NO IMAGE」と書かれている箇所をクリックして頂ければ、チケットの購入ページに行くことができます。

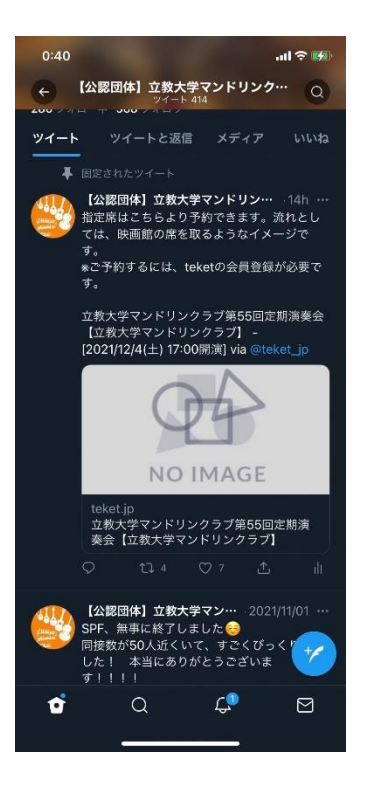

#### 2. チケットの購入

ページにアクセスすると、画像のように「チケット情報を表示」という項目がありますので、そちらをク リックして頂けると、「指定席チケットを購入」という項目が現れます。

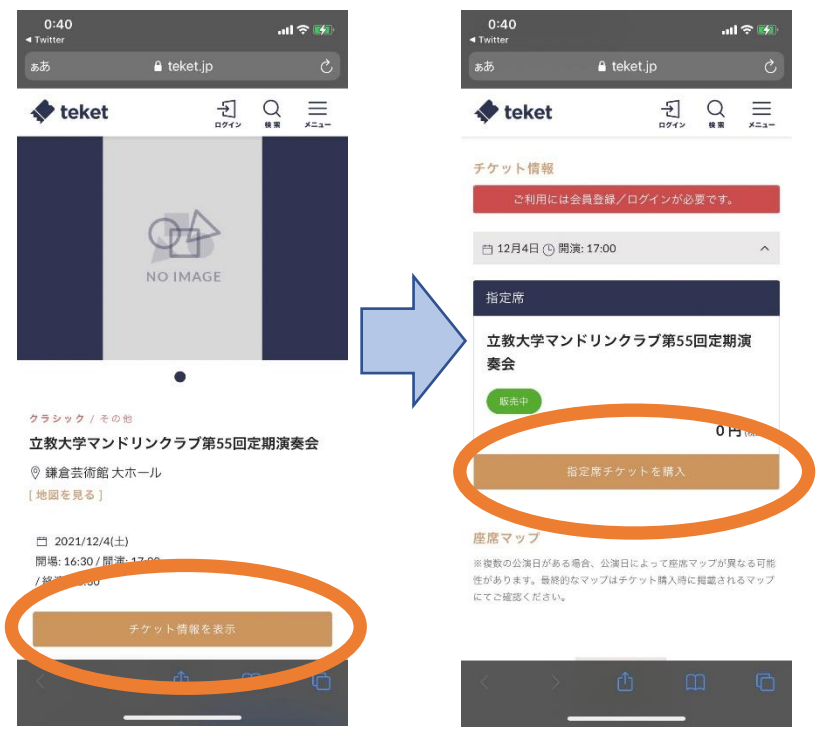

「指定席チケットを購入」を選択しますと、席を選ぶ画面に移動します。映画館の席を選ぶものと類似 したシステムになっています。

座りたい席をクリックして選びましたら、「次へ」を選択してください。

そうしますと購入確認ページが現れますが、ここで<u>会員登録/ログイン</u>が必要となります。 既に会員登録等を済ませている方は、ページ下部の「確定する」を選択して頂ければ購入完了です。

3. 会員登録

会員登録には「名前」「メールアドレス」「(設定したい)パスワード」の入力が求められます。

(dアカウントをお持ちの方は、dアカウントで会員登録を行うことも可能ですが、<u>本資料ではdアカウ</u>ントを用いない場合の登録方法をご説明させて頂きます。)

入力を終えて「無料会員登録」を選択いたしますと、ご入力いただいたメールアドレスに、認証コードが 記載されたメールが送信されます。

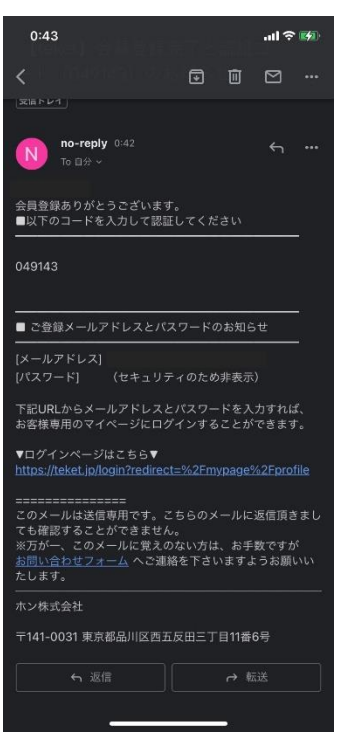

届いた認証コードを入力し、「確定」を選択しますと、会員登録が完了いたします。

そしてチケットの購入ページにお戻り頂くと、続いて「**緊急連絡先」**の登録が求められます。

緊急連絡先の「**名前」「電話番号」「住所」**が必要です。

新型感染症対策のため、申し訳ございませんがよろしくお願い致します。

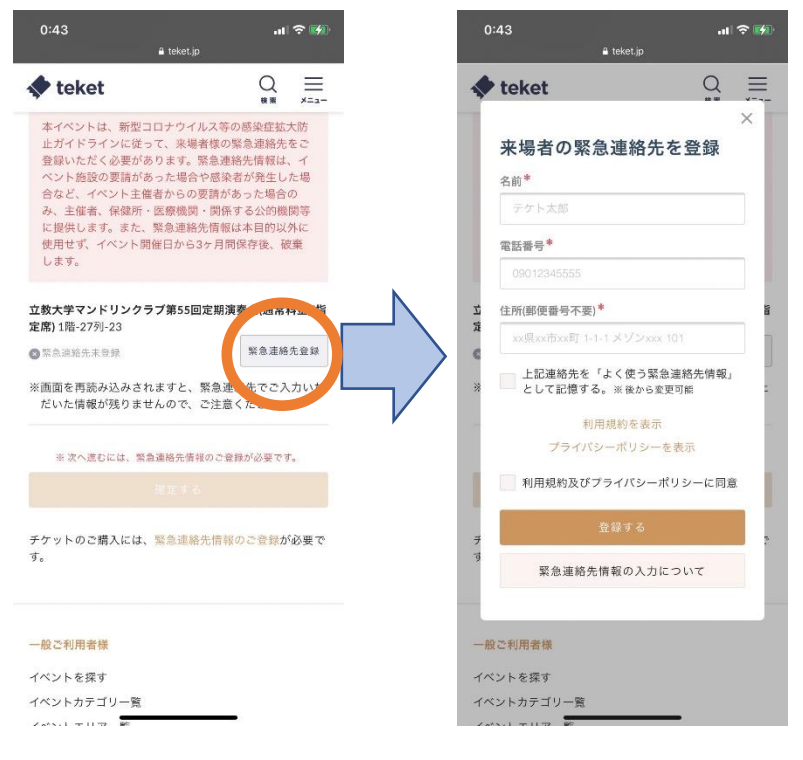

緊急連絡先をご登録して頂きますと、「確定する」が選択できるようになりますので、そちらをクリック して頂ければ購入完了となります。

ご登録いただいたメールアドレスに QR コードが記載されたチケットが届きますので、<u>当日はスマート</u>フォンでそちらを提示してご入場いただく形となります。

スマートフォンをお持ちでない場合は、チケットページ画面をあらかじめ印刷し、そちらを会場にお持 ちください。

<参考資料>

『teket のご利用方法』

https://help.teket.jp/hc/ja/articles/360030719232

↑公式サイトに掲載されている teket の利用方法です。こちらもご参照頂けると幸いです。